# Performing a factory reset using Android Recovery mode

In case an Android Panel (e.g. PA15W) needs to be restored to factory defaults, please follow the below instructions:

Locate the uBoot button on the panel.

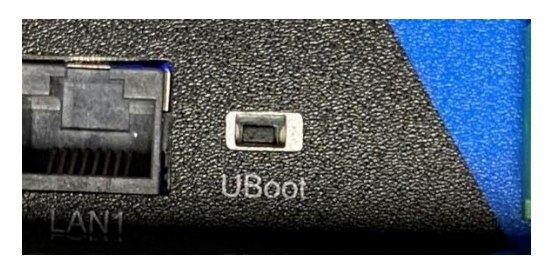

Press and hold this button while powering on the panel.

After a couple of seconds, you will enter Android Recovery mode.

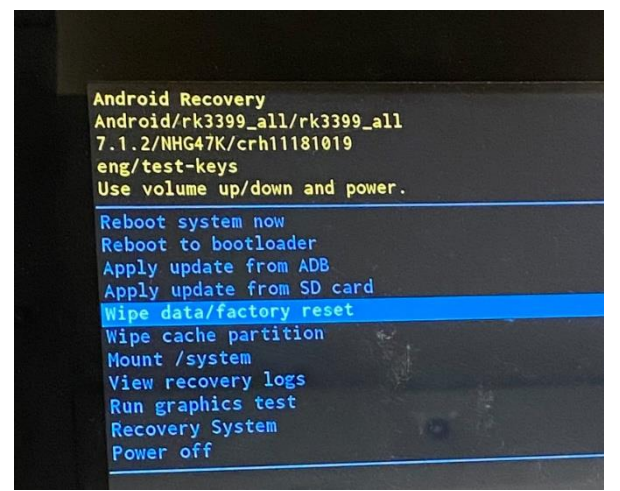

Select "Wipe Data/factory reset", press Enter.

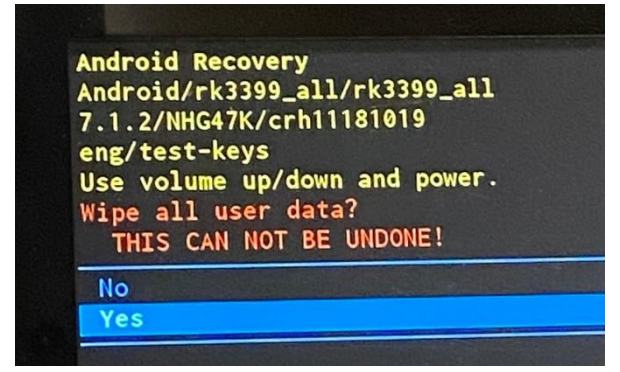

Select Yes, and press Enter to confirm.

Autic System AS support@autic.no

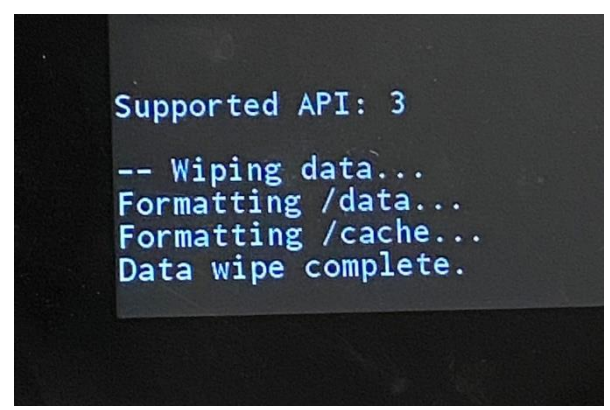

Progress is shown at the bottom of the screen.

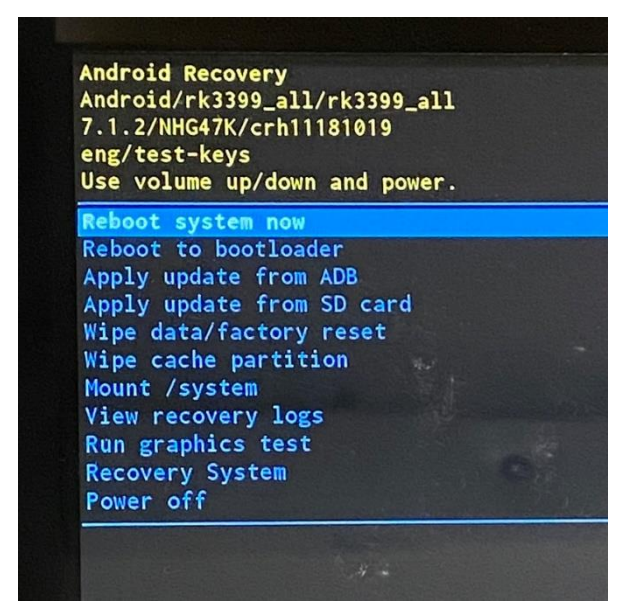

Select "Reboot system now", press Enter.

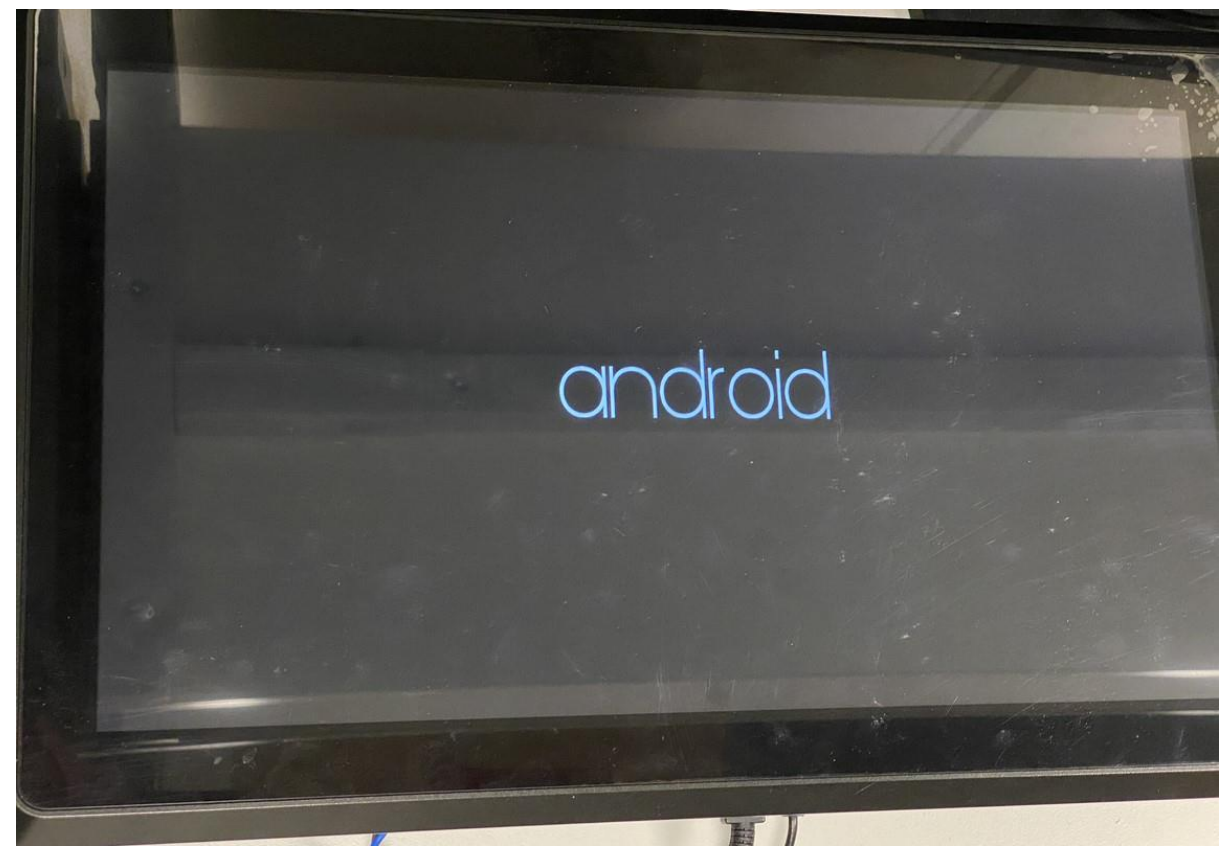

The panel will reboot, using a little extra time to restore the files.

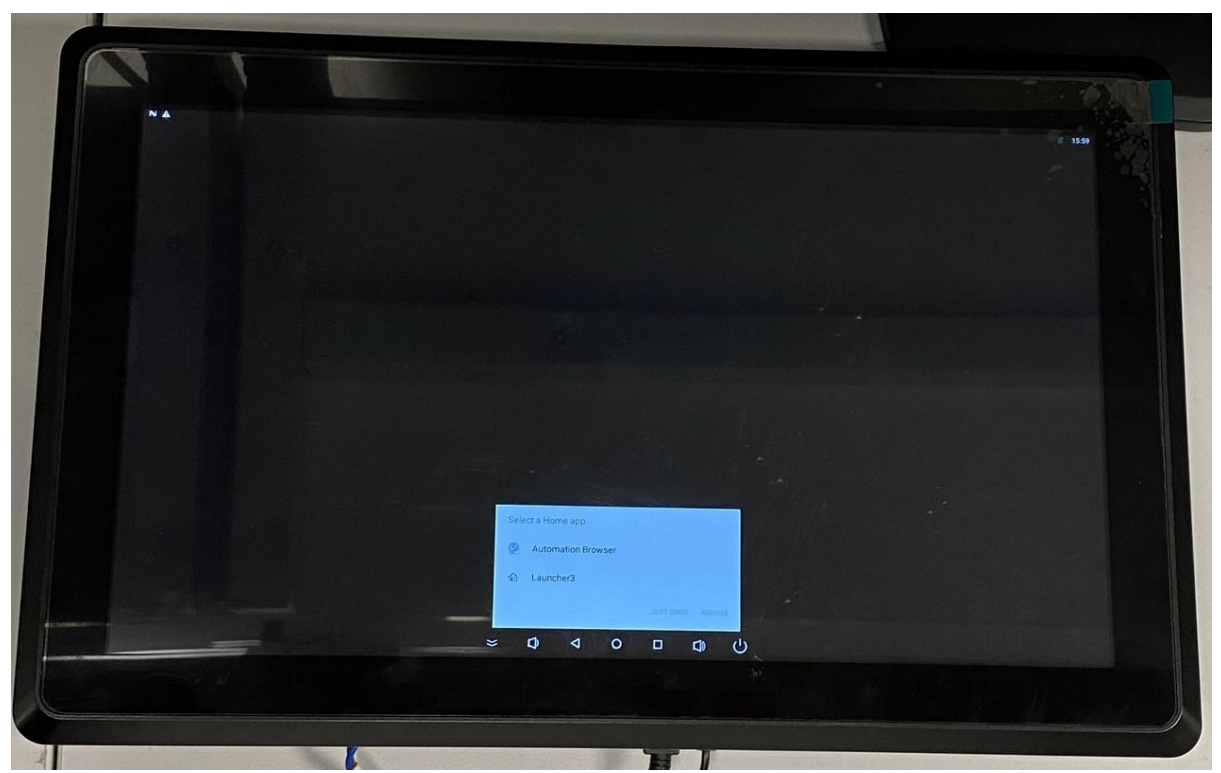

When done, you will see the desktop or a Home app launch menu.

Autic System AS support@autic.no

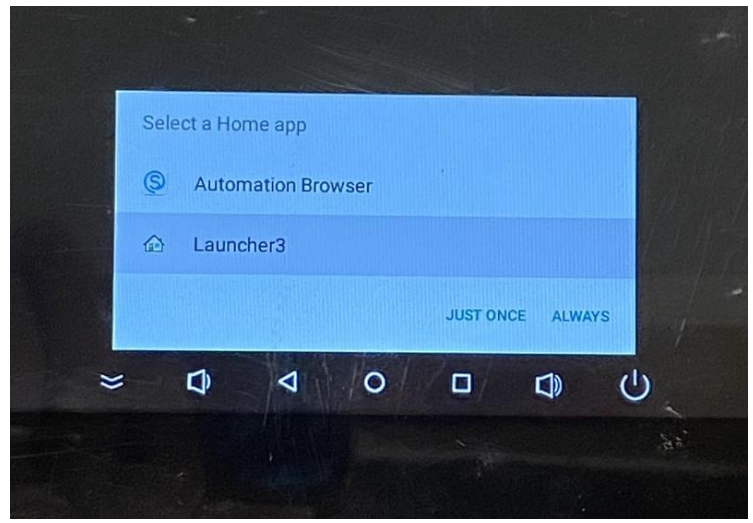

In case you see the above menu, press Launcher3 and Just Once.

Pressing Just Once, will let you choose this every time the panel starts up. Pressing Always, will prevent this menu to appear, automatically launching the app you chose.